## SPSS Tutorial # Two

| The Lot New Sola Idea<br>The Lot New Sola Income Andres Copie Littles Window Hep<br>and Collected with a lot of the Latit with the minimum fractor.                                                                                                    |                                                                                                    |
|----------------------------------------------------------------------------------------------------|----------------------------------------------------------------------------------------------------|
| 1      est    citit    valit    valit </th <th>Start SPSS and open<br/>the Cars data file.<br/>See SPSS Tutorial #<br/>One if you need a<br/>reminder<br/>Click OK.</th> | Start SPSS and open<br>the Cars data file.<br>See SPSS Tutorial #<br>One if you need a<br>reminder<br>Click OK. |
| Open File    ? ×      Look in:    SPSS    •    •    •    •    •    •    •    •    •    •    •    •    •    •    •    •    •    •    •    •    •    •    •    •    •    •    •    •    •    •    •    •    •    •    •    •    •    •    •    •    •    •    •    •    •    •    •    •    •    •    •    •    •    •    •    •    •    •    •    •    •    •    •    •    •    •    •    •    •    •    •    •    •    •    •    •    •    •    •    •    •    •    •    •    •    •    •    •    •    •    •    •    •    •    •    •    •    •    •    •    •    •    •    •    •    •    •    •    •    •    •    •    • <th>Open the <b>Cars</b> data file.</th>                                                                                                    | Open the <b>Cars</b> data file.                                                                                 |

| Ears - SPSS Data Editor                                                                                                    | Analyze Graphs Utilities V<br>Reports                                                                                                    | Vindow Help                                                                                                    |                                                                                                    | <u> </u>                                                                                                    |                                                |                                                                                                    |
|----------------------------------------------------------------------------------------------------|----------------------------------------------------------------------------------------------------|----------------------------------------------------------------------------------------------------|----------------------------------------------------------------------------------------------------|----------------------------------------------------------------------------------------------------|------------------------------------------------|----------------------------------------------------------------------------------------------------|
| I:mpg      mpg      engine        1      18      30        2      15      36        3      18      31        4      16      30        5      17      30        6      15      42        7      14      46        9      14      456        10      15      390        11      133      361        12      -      360        13      -      361        14      -      383        15      -      360        16      15      383        17      14      302        18      -      302        19      15      400        20      14      465        4      >      04        9      15      400        18      -      302        19      15      400        20      14      465        4      >      7< | Compare Mansion      -        Compare Mansion      -        General Linear Model      -        Correlate      -        Regression      -        Loginear      -        Classfy      -        Data Reduction      -        Scale      -        Nonparametric Tests      -        Survival      -        Multiple Response      -        190      -        190      -        115      -        100      -        115      -        1165      -        1175      -        1160      -        1170      -        1160      -        1170      -        1180      -        120      -        140      -        225      -        225      -        120      -        140      -        225      -        225      -        225 | Prespirates<br>Descriptives<br>Explore<br>Grosstabs<br>12<br>11<br>12<br>11<br>12<br>11<br>10<br>9<br>9<br>9<br>9<br>10<br>10<br>9<br>9<br>10<br>10<br>9<br>9<br>10<br>10<br>10<br>9<br>9<br>10<br>10<br>10<br>10<br>10<br>10<br>10<br>10<br>10<br>10<br>10<br>10<br>10 | year origin<br>70<br>70<br>70<br>70<br>70<br>70<br>70<br>70<br>70<br>70<br>70<br>70<br>70                              | cylinder        1      8        1      8        1      8        1      8        1      8        1      8        1      8        1      8        1      8        1      8        1      8        1      8        1      8        1      8        1      8        1      8        1      8        1      8        1      8        1      8        1      8        1      8        1      8        1      8        1      8        1      8        1      8        1      8        1      8        1      8 | filter_\$  var    0                            | While viewing the<br>Cars data file in the<br>SPSS Data Editor,<br>click on Analyze.<br>Click on Descriptive<br>Statistics.<br>Click on Frequencies.                                                                              |
| File    Edit    View    Data      1    mpg    1      1    Fre      3    Impg      1    Fre      3    Impg      1    Fre      3    Impg      1    Fre      3    Impg      1    Fre      3    Impg      1    Fre      3    Impg      1    Impg      10    Impg      11    Impg      12    Impg      13    Impg      14    Impg      16    15                                                                                                    | Transform Anal<br>Transform Anal<br>18<br>engine<br>gine Displacement<br>rsepower [horse]<br>hicle Weight (lbs.) [<br>ne to Accelerate fro<br>mber of Cylinders [or<br>rec = 1   cylrec = 2<br>olay frequency table<br>360<br>383                                                                                                    | yze Graphs<br>horse<br>(<br>(<br>(<br>)<br>(<br>)<br>(<br>)<br>(<br>)<br>(<br>)<br>(<br>)<br>(<br>)<br>(<br>)<br>(                                                                                                    | s Utilities W<br>weight<br>Variable(s):<br>Miles per<br>Model Ye<br>Model Ye<br>Country o<br>S Charts.<br>3850<br>3563 | indow Help<br>accel<br>Gallon (mpg)<br>ar (modulo 10<br>f Origin [origin<br>Forma<br>11<br>11                                                                                                    | year<br>OK<br>Paste<br>Reset<br>Cancel<br>Help | Select the variables<br>Miles per Gallon,<br>Model Year,<br>and Country of Origin<br>from the left hand<br>column and put them<br>into the right hand<br>column using the<br>button between the<br>columns<br>Click on Statistics |

| File    Edit    View    Data    Transform    Analyze    Graphs    Utilities    Window    Help      Image    Image | Click on Quartiles<br>Std. deviation<br>(standard deviation)<br>S.E. mean (standard<br>error of the mean)<br>Mean, Median,<br>Mode<br>Finally, click on<br>Continue |
|----------------------------------------------------------------------------------------------------|----------------------------------------------------------------------------------------------------|
| File    Edit    View    Data    Transform    Analyze    Graphs    Utilities    Window    Help      1:mpg    18    Impg    18    Impg    10    Impg    10    Impg    10    Impg    10    Impg    10    Impg    10    Impg    10    Impg    10    Impg    10    Impg    10    Impg    Impg    Im                                                               | By clicking on<br>Continue, you return<br>to the Frequencies<br>dialog box. Now click<br>on Format                                                                  |

| g mpa engir                                                             | 18<br>ie horse                                                                                                    | weight                                                                                                    | t accel                                                                                                    | vear                                                                                                    | oria                                                          | Check the box next t                                          |
|-------------------------------------------------------------------------|----------------------------------------------------------------------------------------------------|----------------------------------------------------------------------------------------------------|----------------------------------------------------------------------------------------------------|----------------------------------------------------------------------------------------------------|---------------------------------------------------------------|---------------------------------------------------------------|
| 1<br>2<br>3<br>Engine Displa                                            | s<br>acement (                                                                                                    | Variable(s                                                                                                    | ):<br>                                                                                                    |                                                                                                    |                                                               | more than 10<br>categories                                    |
| 4 Frequencies:<br>5                                                     | Format                                                                                                    |                                                                                                    |                                                                                                    |                                                                                                    |                                                               | click Continue                                                |
| 6 Order by<br>7 Ascending<br>8 Descendin<br>9 Ascending<br>10 Descendin | values<br>g values<br>counts<br>g counts<br>ug counts                                                                 | ultiple Variables<br>Compare varia<br>Organize outp<br>Suppress tables                                                                                                    | bles<br>ut by variables<br>s with more                                                                                                    | Continue<br>Cancel<br>Help                                                                                                    |                                                               | then click OK on the<br>Frequencies dialog<br>box.            |
| 11<br>12<br>13                                                          | ncy tables<br>Stat                                                                                                    | istics Ch                                                                                                    | arts Format                                                                                                    |                                                                                                    |                                                               | This will open the<br>Output window                           |
| 15                                                                      | 360 1                                                                                                    | 75 38                                                                                                    | 350 11                                                                                                    | 70                                                                                                    | 1                                                             | -                                                             |
| Frequencies                                                             | st                                                                                                    | atistics                                                                                                    |                                                                                                    | 1                                                                                                    |                                                               |                                                               |
| Frequencies                                                             | St                                                                                                    | atistics<br>Milespe<br>Gallon<br>3                                                                                                    | r Model Year<br>(modulo 100<br>98 44                                                                                                    | r Country<br>D) Origin                                                                                                    | of<br>105                                                     |                                                               |
| Frequencies                                                             | St<br>/alid<br>Aissing                                                                                                | atistics<br>Milespe<br>Gallon<br>33<br>23 /                                                                                                    | r Model Year<br>(modulo 100<br>98 4<br>8<br>51 75.1                                                                                                    | r Country<br>0) Origin<br>06 4<br>0<br>75 1                                                                                                    | of<br>005<br>1<br>57                                          |                                                               |
| Frequencies                                                             | St<br>/alid<br>Aissing                                                                                                | atistics<br>Milespe<br>Gallon<br>34<br>23 /<br>23 /                                                                                                    | r Model Year<br>(modulo 100<br>98 44<br>8 51 75.<br>39<br>00 76.1                                                                                                    | r Country<br>0) Origin<br>06 4<br>0 75 1.<br>26 3.97 E-<br>00 1.                                                                                             | of<br>105<br>1<br>57<br>02<br>00                              |                                                               |
| Frequencies                                                             | St<br>/alid<br>Aissing                                                                                                | atistics<br>Milespe<br>Gallon<br>34<br>232<br>231                                                                                                    | r Model Year<br>(modulo 100<br>8 44<br>8 51 75.<br>39<br>10 76.<br>13 52 5                                                                                             | r Country<br>D) Origin<br>06 4<br>0 75 1.<br>26 3.97E-<br>00 1.<br>73 21                                                                                     | of<br>05<br>1<br>57<br>02<br>00<br>1<br>90                    |                                                               |
| Frequencies                                                             | St<br>/alid<br>Aissing<br>/5                                                                                          | atistics<br>Milespe<br>Gallon<br>34<br>23/<br>23/<br>17/<br>17/<br>17/                                                                                                    | r Model Year<br>(modulo 100<br>8 4<br>51 75.<br>39<br>39<br>30 76.<br>32 5.<br>38 73.                                                                                  | r Country<br>0) Origin<br>06 4<br>0 75 1.<br>26 3.97E-<br>00 1.<br>73 3.<br>31 .                                                                             | of<br>105<br>1<br>57<br>02<br>00<br>1<br>80<br>00             | Your output should                                            |
| Frequencies                                                             | St<br>Alid<br>Aissing<br>15<br>10<br>15                                                                               | atistics<br>Miles pe<br>Gallon<br>30<br>23 /<br>23 /<br>7 /<br>7 /<br>23 /<br>23 /<br>23 /<br>23 /<br>23 /<br>23 /<br>23 /<br>23                                                      | r Model Year<br>(modulo 100<br>8 4<br>51 75.<br>39<br>30 76.1<br>32 5.<br>38 73.1<br>30 76.1<br>30 76.1<br>30 76.1<br>30 79.1                                          | r Country<br>) Origin<br>06 4<br>0<br>75 1.<br>26 3.97E<br>00 1.<br>73<br>31 .<br>00 1.<br>00 1.<br>00 1.                                                    | of<br>105<br>1<br>57<br>02<br>00<br>1<br>80<br>00<br>00<br>00 | Your output should<br>look like this                          |
| Frequencies                                                             | St<br>Alid<br>Aissing<br>15<br>10<br>15                                                                               | atistics<br>Miles pe<br>Gallon<br>30<br>23/<br>23/<br>7/<br>7/<br>23/<br>23/<br>23/<br>23/<br>29/                                                                                     | r Model Year<br>(modulo 100<br>)8 4/<br>8<br>51 75.<br>39 .<br>30 76.<br>32 5.<br>38 73.<br>30 76.<br>30 76.<br>30 79.                                                 | r Country<br>0) Origin<br>06 4<br>075 1.<br>26 3.975<br>00 1.<br>73<br>31 .<br>00 1.<br>00 1.<br>00 1.                                                       | of<br>105<br>1<br>57<br>02<br>00<br>1<br>80<br>00<br>00<br>00 | Your output should<br>look like this<br>If it does, print it. |
| Frequencies                                                             | Alid<br>Aissing<br>5<br>5<br>F <b>le</b>                                                                              | atistics<br>Miles pe<br>Gallon<br>30<br>231<br>231<br>172<br>231<br>291                                                                                                    | r Model Year<br>(modulo 100<br>98 44<br>8 51 75.<br>39<br>39<br>30 76.<br>33 73.<br>38 73.<br>30 76.<br>30 76.<br>30 79.                                               | r Country<br>D) Origin<br>06 4<br>0 1<br>75 1.<br>26 3.97E<br>00 1.<br>73<br>31 .<br>00 1.<br>00 1.<br>00 2                                                  | of<br>105<br>1<br>57<br>02<br>00<br>1<br>80<br>00<br>00<br>00 | Your output should<br>look like this<br>If it does, print it. |
| Frequencies                                                             | St<br>Alid<br>Alssing<br>5<br>5<br>5<br>5<br><b>ble</b><br>Country                                                    | atistics<br>Miles pe<br>Gallon<br>34<br>23/<br>23/<br>7/<br>23/<br>23/<br>23/<br>29/<br>29/                                                                                           | r Model Year<br>(modulo 100<br>8 4<br>51 75.<br>39 .<br>30 76.<br>32 5.<br>38 73.<br>00 76.<br>00 79.                                                                  | r Country<br>0) Origin<br>06 4<br>0 75 1<br>26 3.975<br>00 1.<br>73 31<br>31 .<br>00 1.<br>00 1.                                                             | of<br>105<br>1<br>57<br>02<br>00<br>1<br>80<br>00<br>00<br>00 | Your output should<br>look like this<br>If it does, print it. |
| Frequencies                                                             | /alid<br>/issing<br>/i<br>/ie<br>Country<br>Frequency                                                                 | atistics<br>Gallon<br>34<br>232<br>231<br>75<br>172<br>231<br>291<br>y of Origin                                                                                                    | r Model Year<br>(modulo 100<br>8 44<br>8 51 75.1<br>39 .1<br>30 76.1<br>32 5.1<br>38 73.1<br>00 76.1<br>00 79.1<br>Valid Percent                                       | r Country<br>D) Origin<br>06 4<br>0 75 1.<br>26 3.97E-<br>00 1.<br>73 31<br>00 1.<br>00 1.<br>00 2.<br>Cumulative<br>Percent                                 | of<br>05<br>1<br>57<br>00<br>1<br>80<br>00<br>00<br>00        | Your output should<br>look like this<br>If it does, print it. |
| Frequencies                                                             | St<br>Alid<br>Aissing<br>5<br>5<br>5<br>5<br>5<br>7<br>6<br>7<br>7<br>7<br>7<br>7<br>7<br>7<br>7                      | atistics<br>Gallon<br>38<br>23 /<br>23 /<br>23 /<br>78<br>17 /<br>23 /<br>29 /<br>79 /<br>79 /<br>79 /<br>79 /<br>79 /<br>79 /<br>79 /<br>7                                           | r Model Year<br>(modulo 100<br>8 4<br>51 75.<br>39<br>30 76.<br>32 5.<br>32 5.<br>33 73.<br>00 76.<br>00 79.<br>00 79.<br>Valid Percent<br>62.5                        | r Country<br>D) Origin<br>06 4<br>0<br>75 1.<br>26 3.97E-<br>00 1.<br>73 3.<br>00 1.<br>00 1.<br>00 1.<br>00 2.<br>Cumulative<br>Percent<br>62.3             | of<br>005<br>1<br>57<br>00<br>1<br>80<br>00<br>00<br>00<br>00 | Your output should<br>look like this<br>If it does, print it. |
| Frequencies                                                             | St<br>Alid<br>Alissing<br>5<br>5<br>5<br>5<br>5<br>5<br>5<br>5<br>5<br>5<br>5<br>5<br>5<br>5<br>5<br>5<br>5<br>5<br>5 | atistics<br>Miles pe<br>Gallon<br>3<br>23/<br>23/<br>23/<br>23/<br>23/<br>23/<br>23/<br>23/<br>23/<br>2                                                                               | r Model Year<br>(modulo 100<br>8 4<br>51 75.<br>39<br>30 76.<br>32 5.<br>38 73.<br>30 76.<br>30 76.<br>30 79.<br>4<br>Valid Percent<br>62.5<br>18.0<br>19.5            | r Country<br>0) Origin<br>06 4<br>0 75 1.<br>26 3.975<br>00 1.<br>73 31<br>31 .<br>00 1.<br>00 1.<br>00 1.<br>00 2.<br>Cumulative<br>Percent<br>62.3<br>80.0 | of<br>105<br>1<br>57<br>02<br>00<br>1<br>80<br>00<br>00<br>00 | Your output should<br>look like this<br>If it does, print it. |
| Frequencies                                                             | St<br>/alid<br>/issing<br>//e<br>Country<br>Frequency<br>253<br>73<br>79<br>405                                       | atistics<br>Miles pe<br>Gallon<br>3<br>23<br>23<br>23<br>7<br>23<br>7<br>23<br>7<br>23<br>23<br>29<br>1<br>29<br>29<br>29<br>29<br>29<br>29<br>29<br>29<br>29<br>29<br>29<br>29<br>29 | r Model Year<br>(modulo 100<br>8 4<br>51 75.)<br>99<br>90 76.)<br>92 5.)<br>90 76.)<br>90 76.)<br>90 76.)<br>90 79.)<br>Valid Percent<br>62.5<br>18.0<br>19.5<br>100.0 | r Country<br>D) Origin<br>06 4<br>0 75 1.<br>26 3.97E-<br>00 1.<br>73 31<br>00 1.<br>00 1.<br>00 2.<br>Cumulative<br>Percent<br>62.5<br>80.5                 | of<br>105<br>157<br>00<br>180<br>00<br>00<br>00<br>00         | Your output should<br>look like this<br>If it does, print it. |